Adding a checking account to Billpay

| Go into | Billpay | and | then | click of | on N | ЛуA | Accol | unt |
|---------|---------|-----|------|----------|------|-----|-------|-----|
|         |         |     |      |          |      |     |       |     |

| Overview<br>C     | <b>CEFECEUS</b>                                                                                                    |
|-------------------|----------------------------------------------------------------------------------------------------|
| Pay Bills         | Payments Payees Pay a person Transfers GiftPay Calendar My account Help<br>Welcome KATHLENE SCHRADER   kschrader65@comcast.net   Last login: 01:43 PM on 04/14/2020   (+ Log out |
| Transfere         | Payments                                                                                                    |
| *                 | Schedule Pending -                                                                                                    |
| ditional Services | + Payee Processing in next 45 days   View more                                                                                                    |
| Statements        | Display • Category •   Payee name or nickname Search   Powerell Powerell                                                                                                    |

/

## Click on Add Account in Pay from accounts

| Catholic Credit Union <sup>™</sup>                                                                          |                                                                                                    |                                                                                                    |  |  |
|----------------------------------------------------------------------------------------------------|----------------------------------------------------------------------------------------------------|----------------------------------------------------------------------------------------------------|--|--|
| Payments Payees Pay a person Transfers Gift                                                                 | Pay Calendar My account Help                                                                                                    |                                                                                                    |  |  |
| My account                                                                                                  | Welcome KATHLENE SCHRAT                                                                                                    | DER   kschrader65@comcast.net   Last login 01:43 PM on 04/14/2020   ⊕ Log out<br>⊠ Messages ( 0 )   � <u>Chat Now</u>   □ View demo |  |  |
| Pay from accounts                                                                                           | Personal information                                                                                                    | Security information                                                                                                    |  |  |
| Add / Delete pay from account, edit nickname, or change<br>default account.<br>View accounts<br>Add account | Review and edit address, phone numbers, and email<br>addresses. Add or edit a secondary account holder.<br>View/Edit personal information | Add/Remove challenge phrases                                                                                                    |  |  |
| Notifications                                                                                               |                                                                                                    |                                                                                                    |  |  |
| Customized communications to keep you informed on bill pay<br>activities<br>View alerts<br>View reminders   |                                                                                                    |                                                                                                    |  |  |
|                                                                                                    |                                                                                                    |                                                                                                    |  |  |

## Fill in the fields using your Fidelis account number and click the drop down by Account type and select checking and hit next

| Add pay from account                   |                 |                                    |             |
|----------------------------------------|-----------------|------------------------------------|-------------|
| * Required field<br>Account nickname * |                 |                                    |             |
| Account number *                       |                 |                                    |             |
| Confirm account number *               |                 |                                    |             |
| Account type *                         | \               | Select an account type             |             |
|                                        |                 |                                    | Cancel Next |
| Add pay from account                   |                 |                                    |             |
| * Required field<br>Account nickname * |                 | Checking                           |             |
| Account number *                       |                 | 12345                              |             |
| Confirm account number *               |                 | 12345                              |             |
| Account type *                         |                 | Select an account type<br>Checking |             |
|                                        |                 |                                    | Cancel Next |
|                                        |                 |                                    |             |
| Review information a                   | nd click submit |                                    |             |
| Add pay from account                   |                 |                                    |             |
| Account review                         |                 |                                    |             |

| Account review   |          |             |
|------------------|----------|-------------|
| Account nickname | Checking |             |
| Account number   |          |             |
| Account type     | Checking |             |
|                  |          |             |
|                  |          | Back Submit |
|                  |          |             |

The last screen will say that it takes up to 3 business days but we approve these accounts 5 to 6 times a day so unless it's on a weekend, the account should be set up in under 24 hours. Usually the same business day.

| Add pay from account                                                                                                    |                      |  |  |
|----------------------------------------------------------------------------------------------------|----------------------|--|--|
| ✓ Account successfully added                                                                                                    |                      |  |  |
| You have successfully submitted your request to pay bills from the account listed below. Please allow up to three business days for processing. |                      |  |  |
| Account nickname                                                                                                    | Checking             |  |  |
| Account status                                                                                                    | Awaiting Approval    |  |  |
| Account number                                                                                                    | 263429               |  |  |
| Account type                                                                                                    | Checking             |  |  |
|                                                                                                    | Return to my account |  |  |
|                                                                                                    |                      |  |  |